# Nextcloud

Voici les notes d'installation pour Nexcloud sur un système avec ISPConfig

Ajouter les pré-requis suivants à l'installation:

sudo apt install php-gmp sudo apt install php-bcmath

Dans ISPConfig:

Choisir php-mod dans la configuration du site web Cocher SSL et ajouter les certificats

Créer l'utilisateur de la base de données Créer la base de données

Avec Filezilla, téléverser le contenu de l'archive nextcloud

Si l'assistant d'installation de Nextcloud ne fonctionne pas normalement,

Avec Filezilla, ajouter les permissions d'écriture de groupe sur le répertoire et fichiers web

Non requis?

Avec Filezilla, ajouter les permissions d'écriture de groupe sur le répertoire et fichiers web/config Avec Filezilla, ajouter les permissions d'écriture de groupe sur le répertoire et fichiers web/apps

Avec ISPConfig, créer d'abord un accès shell pour le user du site et connectezvous en ssh à celui-ci. Lancer ensuite cette commande à la racine du Site:

php occ maintenance:install --data-dir /private/nextclouddata --database "mysql"

--database-name "<votredb>" --database-user "<votreadmindb>" --database-pass
"<votremotdepassedb>" --admin-user "<votreutilisateuradmin>" --admin-pass
"<votremotdepasseadmin>"

if you have a fresh install, consider reinstalling with your preferred directory location. (/private/nextclouddata)

Unofficially moving the data directory can be done as follows:

Make sure no cron jobs are running Stop apache Move /data to the new location Change the config.php entry Edit the database: In oc\_storages change the path on the local::/old-data-dir/ entry Ensure permissions are still correct Restart apache

voir https://thomas.stremez.fr/resolution-des-principaux-problemes-de-securite/

## Activation du caching

En activant le caching, vous aurez un serveur plus performant et plus rapide.

Installez redis-server et quelques modules PHP nécessaires pour son fonctionnement :

sudo apt-get install php-apcu redis-server php-redis -y

Ensuite ouvrer le fichier de configuration de redis. sudo nano /etc/redis/redis.conf

Tout d'abord, répérer le paramètre Port, puis remplacez le numéro de port 6379

par 0. En changeant le port, Redis ne sera pas à l'écoute sur un port TCP.

#port 6379 port 0

Puis, décommenter les paramètres suivants :

#unixsocket /var/run/redis/redis.sock
#unixsocketperm 700

Ensuite, remplacez les permissions de unixsocketperm par 770 :

unixsocket /var/run/redis/redis-server.sock
unixsocketperm 770

Sauvegarder, puis quitter.

Ajoutez l'utilisateur Redis au groupe d'Apache: sudo usermod -a -G redis www-data

Redémarrer le service Apache sudo service apache2 restart

Puis, démarrez le serveur Redis : sudo service redis-server restart

La dernière étape consiste à ajouter les paramètres du serveur caching au fichier de configuration de Nextcloud :

Avec Filezilla, se connecter au site FTP et éditer le fichier /web/config/config.php

Ajoutez tout en bas du fichier les paramètres suivants :

'memcache.local' => '\\OC\\Memcache\\APCu',

```
'skeletondirectory' => '',
'memcache.locking' => '\\OC\\Memcache\\Redis',
'filelocking.enabled' => 'true',
'redis' =>
array (
'host' => '/var/run/redis/redis-server.sock',
'port' => 0,
'timeout' => 0.0,
),
```

Un redémarrage du serveur est nécessaire pour que les modifications prennent effet.

Assurez-vous que le serveur Redis démarrera avec votre système :

### sudo systemctl enable redis-server

# Préfixe de région

Suite à la mise à jour 21.0.1, un message est apparu :

Votre installation n'a pas de préfixe de région par défaut. C'est nécessaire pour valider les numéros de téléphone dans les paramètres du profil sans code pays. Pour autoriser les numéros sans code pays, veuillez ajouter "default\_phone\_region" avec le code ISO 3166-1 respectif de la région dans votre fichier de configuration.

Avec Filezilla, se connecter au site FTP et éditer le fichier /web/config/config.php

Ajouter la ligne suivante :

```
'default_phone_region' => 'CA',
```

Redémarrer le service Apache

#### sudo service apache2 restart

#### Support SVG pour imagemagic:

sudo apt-get install libmagickcore-6.q16-6-extra

Problème de locales:

Echec de la spécification des paramètres régionaux à en\_US.UTF-8/fr\_FR.UTF-8/es\_ES.UTF-8/de\_DE.UTF-8/ru\_RU.UTF-8/pt\_BR.UTF-8/it\_IT.U TF-8/ja\_JP.UTF-8/zh\_CN.UTF-8

Veuillez installer l'un de ces paramètres régionaux sur votre système et redémarrer votre serveur web.

sudo nano /etc/apache2/envvars

Changer

#. /etc/default/locale

pour

. /etc/default/locale

```
Ceci a fonctionné, mais génère des error php ds le log. Je
l'ai donc retiré sans problème
ligne 660 : de nextcloud/lib/base.php
if (!defined('OC_CONSOLE')) {
// $errors =
OC_Util::checkServer(\OC::$server->getSystemConfig());
$errors = array();
```

```
sudo service apache2 stop
sudo service apache2 start
```

Ajouter les directives Apache du site web (ISPConfig)

#Téléchargement jusqu'a 2M
FcgidMaxRequestLen 2000000
#Transport security
<IfModule mod\_headers.c>
Header always set Strict-Transport-Security "max-age=15552000; includeSubDomains"
</IfModule>

# Ajustements de la mémoire pour PHP et les limites de téléchargements

sudo nano /etc/php/7.4/apache2/php.ini

Tâche CRON

Dans Nextcloud au niveau de la configuration webUI, choisir l'exécution avec

CRON au lieu de AJAX et ajouter une tâche CRON à ISPConfig pour s'exécuter toutes les 5 minutes

En référence seulement puisque la tâche CRON est plutôt ajouter dans l'interface de ISPConfig (Voir l'image)

| */5 | * | * | * | * | php | - f | /var/www/clients/client1/web1/web/cron.ph | ۱p |
|-----|---|---|---|---|-----|-----|-------------------------------------------|----|
|-----|---|---|---|---|-----|-----|-------------------------------------------|----|

| Cron Job |                         |                                                                                                    |
|----------|-------------------------|----------------------------------------------------------------------------------------------------|
|          | Parent website:         | cumulus.infolaf.ca :: lxdvm-ns1.infolaf.ca 🔹                                                                                                    |
|          | Minutes:                | */5                                                                                                    |
|          |                         | e.g. *, */3, 10-20                                                                                                    |
|          | Hours:                  | *<br>e.g. * */2 0 10-12                                                                                                    |
|          |                         | 0.9. , 72, 0, 10-12                                                                                                    |
|          | Days of month:          | *<br>e.g. *, */4, 1-5                                                                                                    |
|          | Months:                 | *                                                                                                    |
|          |                         | e.g. *, 1-6                                                                                                    |
|          | Days of week:           | *                                                                                                    |
|          |                         | e.g. *, 0, 1-5                                                                                                    |
| Command  | to run (commands are    | php -f /var/www/clients/client1/web1/web/cron.php                                                                                                    |
| executed | via sri, uns via wgei). | e.g. /var/www/clients/clientX/webY/myscript.sh or https://www.mydomain.com/path/script.php, you can use [web_root] placeholder that is replaced by /var/www/clients/clientX/webY/web. |
|          | Log output:             |                                                                                                    |
|          | Active:                 |                                                                                                    |
|          |                         | Save                                                                                                    |